## 山东管理学院学生评教步骤

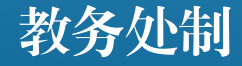

进入教务管理系统网站方法有两种: (1)访问山东管理学院官网 http://www.sdmu.edu.cn/,首页 下方找到"教务管理",点击进入对 应页面。

(2) 直接输入下列地址进入教务系统网站。
入口1: http://222.206.86.4/
入口2: http://222.206.86.6/
入口3: http://222.206.86.7/

|                                                                                                    | 用户登录 / LOGIN        |
|----------------------------------------------------------------------------------------------------|---------------------|
| and the second second se | ▲ 用户名:              |
|                                                                                                    |                     |
| - and Canada                                                                                                    | ● 验证码: いて大休 看不清 操一张 |
| Stante Carrow                                                                                                    | ◎ 部门 ◎ 教师 ◎ 学生 ◎ 访客 |
| and the second second                                                                                                    | 登录重置                |
|                                                                                                    |                     |
|                                                                                                    |                     |

## 第一步: 登录教务管理系统网页端

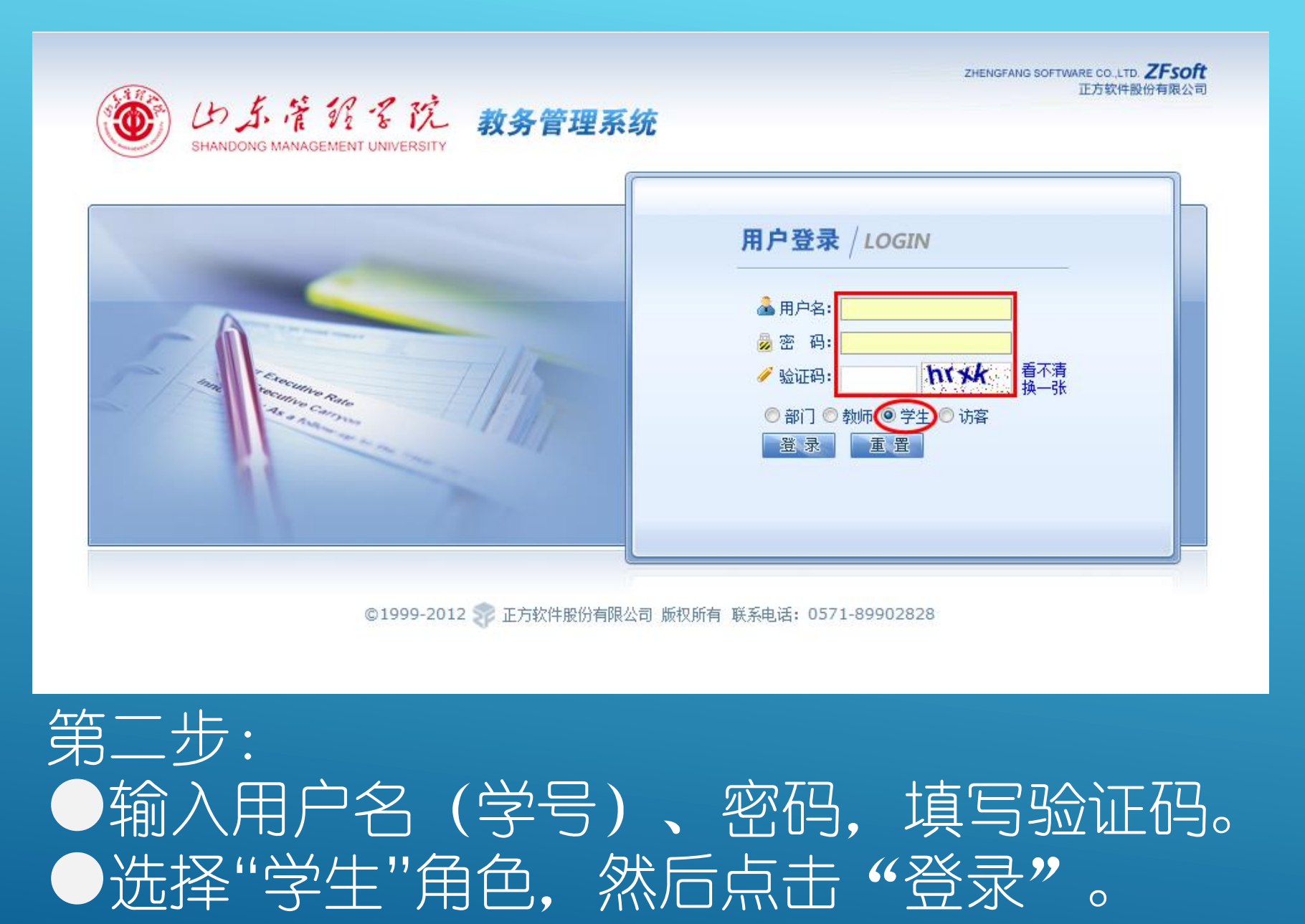

| じた茶花で、教务管理系统 shandong Management UNIVERSITY                                                                                                    |
|----------------------------------------------------------------------------------------------------|
| 返回首页 网上选课 ▼ 活动报名 ▼ 信息维护 ▼ 信息查询 ▼ 毕业论文 ▼ 教学质量评价 ▼ 公用                                                                                                   |
| ▶当前位置 通知公告 教学质量评价[1]                                                                                                    |
|                                                                                                    |
| WW 出去管報客院 教务管理系统                                                                                                    |
| SHANDONG MANAGEMENT UNIVERSITY       返回首页     网上选课 ▼     活动报名 ▼     信息查询 ▼     毕业论文 ▼     教学质量评价 ▼     公用信息 ▼       ① 当前位置 劫学质量评价[1]                  |
| 亲爱的同学:<br>不断提高教学质量,是您和我们共同的期盼。对任课教师的授课和课程进行客观、公正的评价,将有关信息反馈到学校有关部门和院系,是提高教学质量的基础工作。因此,您的评价对提高学校教学质量和维护您自身的权益都将起到重要的作用。<br>请您给课堂教学质量按下列指标评价。谢谢。<br>教务处 |
| 本学期你要评价的课程和教师:<br>课程 条款                                                                                                    |
|                                                                                                    |
|                                                                                                    |
|                                                                                                    |
| 第三步:                                                                                                    |
| ●点击"教学质量评价"                                                                                                    |
| ●选择"教学质量评价[1]"                                                                                                    |
| ●自动出现本学期需要评教的课程和教师信息。    /                                                                                                    |
| ●点击每个课程后面的" <u>任课教师姓名(上课周次)</u> "。                                                                                                    |

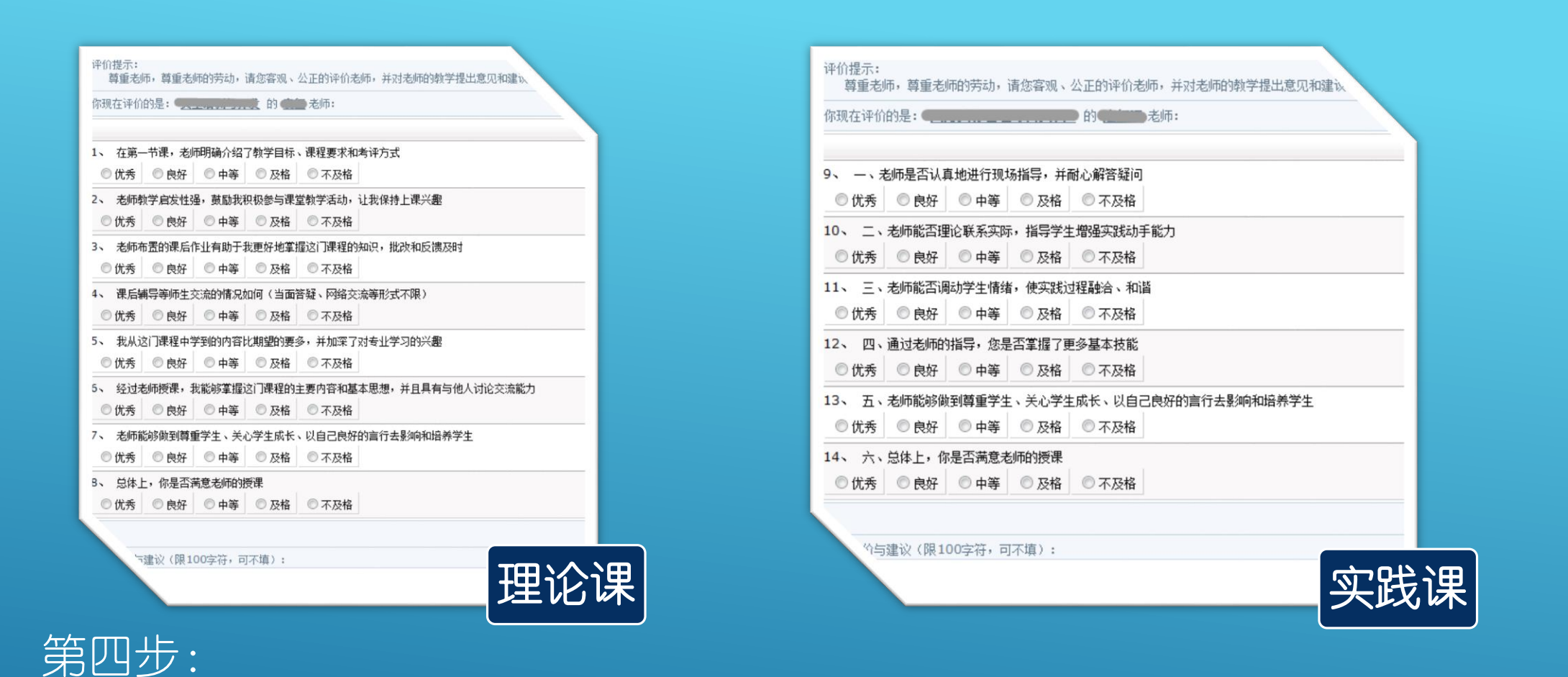

## ●理论课对应8个评价指标(指标编号1-8),实践课对应6个评价指标(指标编号9 14),评价指标之间不能选同样的选项,否则无法提交。 ●每门课程最后都可以选填关于本课程教学需改进的方面及意见和建议(100字以内)。 ●点击提交,系统提示"评价成功"。

| 亲爱的同学:<br>不断提高教学质量,是您和我们共同的期盼。对任课教师的授课和课程进行客观、公正的评价,将有关信息反馈到学校有关部门和院系,是提高教学质量的基础工作。因此,您的评价对提高学校教学质量和维护您自身的权益都将起到重要的作用。<br>请您给课堂教学质量按下列指标评价。谢谢。<br>教务处<br>本学期你要评价的课程和教师: |               |  |  |
|----------------------------------------------------------------------------------------------------|---------------|--|--|
| 课程名称                                                                                                    |               |  |  |
|                                                                                                    |               |  |  |
|                                                                                                    | (已评价) 来自网页的消息 |  |  |
| 第五步:                                                                                                    |               |  |  |
|                                                                                                    |               |  |  |
| 师是否都已经评价(已评仕说                                                                                                    | 果教师后面显示红      |  |  |
| 字"已评价")。                                                                                                    |               |  |  |
| ●如果都已评价,点击右下角                                                                                                    | 甬"提交"按钮,系     |  |  |
| 统提示"完成评价"。                                                                                                    |               |  |  |
| 网上评教结束。                                                                                                    |               |  |  |